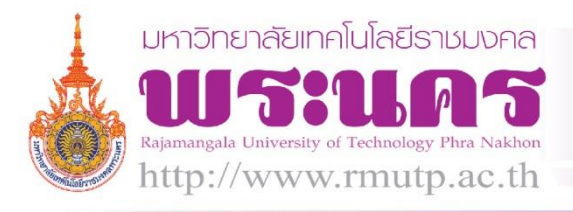

# การพัฒนาระบบสารบรรณอิเล็กทรอนิกส์ของศูนย์การจัดการความรู้

114/29/2

RMUTP:KM

d Practice

เจ้าของผลงาน น.ส.เปมิกา จรรยาดี นายฉัตรชัย ศรีสม และนายอนุสรณ์ เฉื่อยฉ่ำ

สังกัด ศูนย์การจัดการความรู้

### ประเด็นความรู้

ศูนย์การจัดการความรู้ได้พัฒนาระบบและขั้นตอนการดำเนินงานระบบสารบรรณให้เป็นระบบสารบรรณ อิเล็กทรอนิกส์ (E-doc System) ที่สมบูรณ์ในการดำเนินการเรื่องหนังสือรับ/ส่งและหนังสือเวียนในหน่วยงาน ด้วยการ โหลดหนังสือรับภายในศูนย์การจัดการความรู้และภายนอก ที่ส่งมาจากระบบ E-doc ของ คณะ/หน่วยงานในสังกัด มหาวิทยาลัยเทคโนโลยีราชมงคลพระนคร จากไฟล์หนังสือที่เป็น PDF ทำการประทับตรารับหนังสือของหน่วยงาน พร้อมทั้งลงเลขที่รับหนังสือ วันที่ และเวลา ด้วยโปรแกรม Nitro Pro 8 แล้วจัดเก็บไฟล์นั้นไว้อย่างเป็นหมวดหมู่บน คอมพิวเตอร์และสำรองไว้บน One Drive เพื่อความปลอดภัยของข้อมูล สำหรับกรณีหนังสือรับที่นำส่งมายังสารบรรณ ของศูนย์การจัดการความรู้โดยตรงจะดำเนินการโดยการสแกนหนังสือนั้นเป็นไฟล์ PDF แล้วนำไฟล์นั้นเข้าสู่ระบบสาร บรรณอิเล็กทรอนิกส์ หนังสือรับหนังสือส่งและหนังสือเวียนภายในหน่วยงานจะมีการดำเนินการในระบบ E-doc ทั้งหมดและมีทะเบียนรับ/ส่ง มีการบันทึกเสนอและบันทึกสั่งการในระบบ E-doc ส่งไปยังผู้ปฏิบัติงานตามขั้นตอนตาม สายการบังคับบัญชาผ่านระบบ E-doc อย่างเดียว ทำให้ไม่ต้องมีการใช้กระดาษพิมพ์งานสารบรรณ (Paperless) การ ส่งเอกสารและเวียนแจ้งด้วยเอกสารอีกต่อไป

### ความเป็นมา

มหาวิทยาลัยเทคโนโลยีราชมงคลพระนครให้ความสำคัญกับระบบสารบรรณอิเล็กทรอนิกส์โดยการให้ทุกคณะ/ หน่วยงานฯ ใช้ระบบสารบรรณอิเล็กทรอนิกส์เป็นระบบหลักในการส่งหนังสือภายใน แต่ปัญหาที่พบคือยังคงมีการพิมพ์ หนังสือเหล่านี้ออกมาเพื่อลงเลขหนังสือรับและเวียนแจ้งทั้งระหว่างหน่วยงานและภายในหน่วยงาน ทำให้เกิดความ ซับซ้อนในการทำงานของระบบสารบรรณ สิ้นเปลืองทรัพยากร (กระดาษ) ทั้งยังเป็นการใช้งบประมาณและทรัพยากร ในการพัฒนาระบบสารบรรณอิเล็กทรอนิกส์อย่างสูญเปล่าอีกด้วย

ศูนย์การจัดการความรู้ โดย น.ส.เปมิกา จรรยาดี นายฉัตรชัย ศรีสม และนายอนุสรณ์ เฉื่อยฉ่ำ จึงนำความรู้ จากการอบรมการใช้ระบบสารบรรณอิเล็กทรอนิกส์ของ มทร.พระนคร มาประยุกต์ใช้พัฒนาระบบสารบรรณ อิเล็กทรอนิกส์ของศูนย์ฯ ขึ้นเพื่อให้เป็นระบบสารบรรณอิเล็กทรอนิกส์ที่สมบูรณ์ โดยได้มีการปรับปรุงขั้นตอนและ วิธีการในการดำเนินงานเพื่อไม่ให้มีความซ้ำซ้อนในการดำเนินงานในระบบสารบรรณและประหยัดทรัพยากรของ หน่วยงาน

#### วิธีดำเนินการ

#### หนังสือรับ – ส่ง ภายนอกศูนย์การจัดการความรู้

### <u>หนังสือรับ</u>

 เมื่อมีหนังสือส่งเข้ามาทางระบบสารบรรณอิเล็กทรอนิกส์ เจ้าหน้าที่ผู้ดูแลงานสารบรรณของหน่วยงานจะทำ การเปิดอ่านหนังสือและดำเนินการลงเลขทะเบียนรับหนังสือโดยดาวน์โหลดไฟล์หนังสือที่เป็นไฟล์ PDF มาเปิดด้วย โปรแกรม Nitro Pro 8 หลังจากนั้นทำการประทับตราทะเบียนรับของหน่วยงานที่ได้ทำเตรียมไว้เป็นไฟล์ภาพ โดยกด เลือกปุ่ม QuickSign บนแถบเมนู พร้อมลงเลขรับ วันที่ และเวลา ด้วยการพิมพ์ลงบนไฟล์ PDF

Nitro Pro 8 เป็นโปรแกรมที่ใช้เปิดอ่าน แก้ไข และแปลงไฟล์ PDF เป็นไฟล์นามสกุลอื่นๆ มีจุดเด่นที่
 ความสามารถอันหลากหลายและใช้งานง่าย ในปัจจุบันมีการพัฒนาถึงเวอร์ชั่น 9

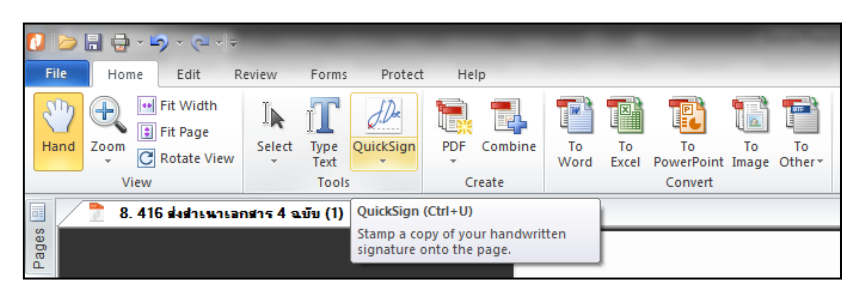

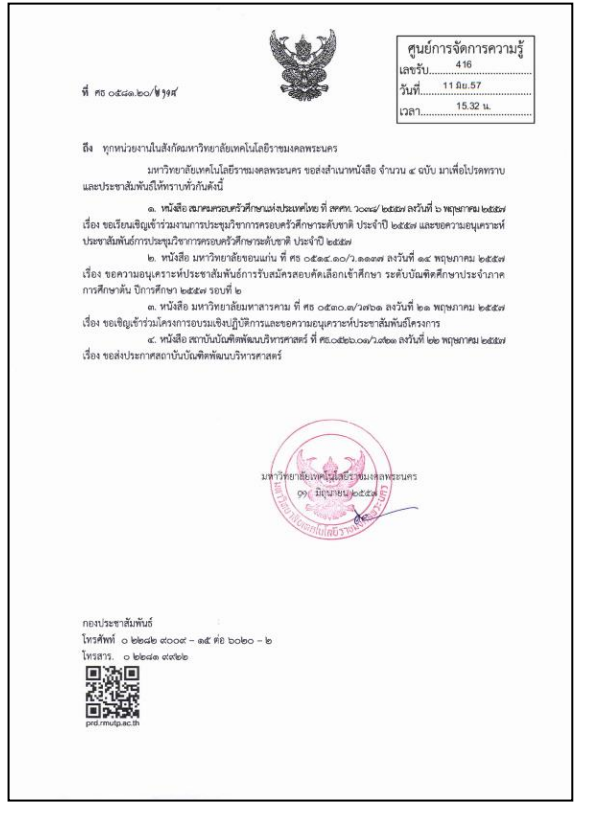

ปุ่ม QuickSign บนแถบเมนู

ตัวอย่างหนังสือที่ประทับตรา พร้อมลงเลขรับ วันที่ และเวลาแล้ว

 เก็บไฟล์หนังสือที่ประทับตราลงทะเบียนรับแล้วไว้ในคอมพิวเตอร์โฟลเดอร์ชื่อ "หนังสือรับ" ที่ถูกสร้างขึ้นใน รูปแบบ OneDrive โดยไม่ต้องพิมพ์หนังสือออกมาเวียนในหน่วยงาน

3. ในกรณีที่หนังสือรับเป็นเอกสารเพียงอย่างเดียวไม่ได้ส่งมาทางระบบ E-doc ก็จะใช้วิธีประทับตราลงทะเบียน รับในหนังสือแล้วสแกนหนังสือนั้นให้เป็นไฟล์ PDF แล้วจึงนำไฟล์หนังสือเรื่องนั้นๆ เข้าสู่ขั้นตอนต่อไป

 เจ้าหน้าที่สารบรรณลงทะเบียนหนังสือรับประกอบด้วยเลขทะเบียนรับ เลขทะเบียนหนังสือ ลงวันที่ หน่วยงาน ที่ส่งหนังสือ วันที่รับหนังสือ ชื่อเรื่อง และการปฏิบัติ ในทะเบียนในไฟล์หนังสือรับในโปรแกรม Microsoft Excel เพื่อ สะดวกในการสืบค้นหนังสือ

| X   🖌               | الا الله الله الله الله الله الله الله                                     |                        |                  |               |                |                                                               |             |               |  |  |
|---------------------|----------------------------------------------------------------------------|------------------------|------------------|---------------|----------------|---------------------------------------------------------------|-------------|---------------|--|--|
| File                | File Home Insett Page Layout Formulas Data Review View Add-Ins Nitro Pro 8 |                        |                  |               |                |                                                               |             |               |  |  |
|                     | 🔏 Cut                                                                      | TH SarabunPSK - 16 - A | . = = <b>=</b> » | • 🔐 Wrap Text | Custom         | Normal 2 Normal Bad                                           | Σ AutoSum   | '' 🖅 🏔        |  |  |
| Paste               | Copy   Copy    Copy     Copy                                               | B I U - 🔤 - 🆄 - A      | · = = = ;        | 🗊 🔤 Merge &   | Center - 🛒 - % | 30 30 Conditional Format Good Neutral Calculation             | 1at Glear T | Sort & Find & |  |  |
| Ť                   | Clipboard G                                                                | Font                   | ra Al            | ignment       | G Numb         | r Styles Cells                                                | Z cicai     | Editing       |  |  |
|                     | C7 ・                                                                       |                        |                  |               |                |                                                               |             |               |  |  |
|                     | A                                                                          | В                      | С                | D             | E              | F                                                             | G           | Н             |  |  |
| 2                   | ทะเบียนหนังสือรับ                                                          |                        |                  |               |                |                                                               |             |               |  |  |
| 3                   | เลข                                                                        | เลขทะเบียน             | ลงวันที่         | หน่วยงาน      | วันที่รับ      | เรื่อง ก                                                      | การปฏิบัติ  | หมายเหตุ      |  |  |
| 4                   | ทะเบียนรับ                                                                 | หนังสือ                |                  | ที่ส่ง        | หนังสือ        |                                                               |             |               |  |  |
| 5                   | 444                                                                        | 0581.17/2292           | 20 ມີຍ. 57       | กบ.           | 20 ມີຍ. 57     | ส่งประกาศมหาวิทยาลัย ฯ เรื่อง รับสมัครบุคคลนลูกจ้างชั่วคราว   |             |               |  |  |
| 6                   | 445                                                                        | 0581.17/1869           | 23 มิย. 57       | กบ.           | 23 มิย. 57     | การขยายระยะเวลาความคุ้มครองการประกันภัยอุบัติเหตุกลุ่มบุคลากร |             |               |  |  |
| 7                   | 446                                                                        | 0581.17/1873           | 23 มิย. 57       | กบ.           | 23 มิย. 57     | รายงานการประชุมคณะกรรมการจัดงานเกษียณอายุราชการ ปี ๕๗         |             |               |  |  |
| 8                   | 447                                                                        | 0581.31/012            | 20 ມີຍ. 57       | สภาฯ          | 23 ມີຍ. 57     | เชิญประชุมสภาคณาจารย์และข้าราชการ ครั้งที่ 7/57               |             |               |  |  |
| 9                   | 448                                                                        | 0581.17/2294           | 20 ມີຍ. 57       | กบ.           | 23 ມີຍ. 57     | การเลือกตั้งกรรมการกองทุนสำรองเลี้ยงชีพพนักงานมหาวิทยาลัย     |             |               |  |  |
| 10                  | 449                                                                        | ศธ0581.09/0666         | 23 มิย. 57       | อสม.          | 23 มิย. 57     | แจ้งปิดสำนักงาน                                               |             |               |  |  |
| 11                  | 450                                                                        | ศธ 0581.23/182         | 23 ມີຍ. 57       | สปภ.          | 23 ມີຍ. 57     | ขอความอนุเคราะห์จัดส่งรายงานการประเมินตนเอง SAR ปี 56         |             |               |  |  |
| 12                  | 451                                                                        | ศธ0581.20/2328         | 24 มิย. 57       | ปซส.          | 24 มิย. 57     | ขอส่งสำเนาหนังสือ จำนวน ๘ ฉบับ เพื่อโปรดทราบและประชาสัมพันธ์  |             |               |  |  |
| 13                  | 452                                                                        | 0581.12/562            | 24 มิย. 57       | สวท.          | 24 มิย. 57     | แจ้งหมายเลขโทรศัพท์ประจำหน่วยงานสังกัด มทร.พระนคร             |             |               |  |  |
| 14                  | 453                                                                        | ศธ 0581.14/2335        | 24 มิย. 57       | กก.           | 25 มิย. 57     | หนังสือเวียนแจ้ง 3 เรื่อง ถึงทุกหน่วยงานในสังกัด              |             |               |  |  |
| 15                  | 454<br>M Sheet1 1 25                                                       | 0581 16/270            | 24 มิย 57        | กนผ           | 25 มิย 57      | ส่งรายละเอียดโครงการฯ และตารางกำหนดการทบทวนยทธศาสตร์ 57       |             |               |  |  |
| Ready III 100% O- 0 |                                                                            |                        |                  |               |                |                                                               |             |               |  |  |

#### ตัวอย่างทะเบียนหนังสือรับ

5. เจ้าหน้าที่งานสารบรรณส่งไฟล์หนังสือไปยังหัวหน้างานบริหารทั่วไปผ่านระบบสารบรรณอิเล็กทรอนิกส์ เพื่อ ทราบและพิจารณา

 หัวหน้างานบริหารทั่วไปเสนอหนังสือผ่านระบบสารบรรณอิเล็กทรอนิกส์ให้ผู้อำนวยการศูนย์การจัดการความรู้ ทราบและพิจารณาสั่งการ

7. ผู้อำนวยการศูนย์การจัดการความรู้สั่งการเรื่องดังกล่าวกลับมายังหัวหน้างานเพื่อดำเนินการต่อ

8. หัวหน้างานมอบให้ผู้ที่เกี่ยวข้องดำเนินการต่อไป โดยส่งเรื่องต่อให้ผู้ปฏิบัติงานที่เกี่ยวข้องผ่านระบบสารบรรณ อิเล็กทรอนิกส์

9. ผู้ปฏิบัติงานที่เกี่ยวข้องจะได้รับหนังสือผ่านระบบสารบรรณอิเล็กทรอนิกส์แล้วนำไปดำเนินงานตามที่ได้รับ มอบหมาย

#### <u>หนังสือส่ง</u>

1. เจ้าหน้าที่สารบรรณพิมพ์หนังสือส่งเสนอผู้อำนวยการเพื่อพิจารณาอนุมัติและลงนามผ่านหัวหน้างาน

ผู้อำนวยการอนุมัติและลงนาม และเจ้าหน้าที่สารบรรณสแกนลายเซ็นดิจิตอล (ไฟล์ภาพลายเซ็นต์) บน
 โปรแกรม Microsoft Word แล้วบันทึกหนังสือเป็นไฟล์ PDF

 เจ้าหน้าที่สารบรรณดำเนินการลงเลขทะเบียนหนังสือส่ง ประกอบด้วยเลขทะเบียนส่ง เลขทะเบียนหนังสือ ลง วันที่ หน่วยงานที่รับหนังสือ ชื่อเรื่อง และการปฏิบัติ ในทะเบียนในไฟล์หนังสือส่งในโปรแกรม Microsoft Excel

 งานสารบรรณดำเนินการส่งหนังสือเรื่องนั้นๆ ออกไปยัง คณะ/หน่วยงาน ภายใน มทร.พระนคร ด้วยระบบสาร บรรณอิเล็กทรอนิกส์ กรณีส่งหนังสือไปยังหน่วยงานที่ต้องการเป็นเอกสารจากสารบรรณอิเลคทรอนิกส์ หรือ กรณีส่ง หนังสือไปยังหน่วยงานภายนอก มทร.พระนคร จะพิมพ์หนังสือออกมาให้ผู้อำนวยการลงนามแล้วส่งไปตามระบบ สารบรรณ

 กรณีหนังสือส่งที่ดำเนินการตามหนังสือเข้า เจ้าหน้าที่สารบรรณจะบันทึกการนำเสนอผู้อำนวยการเพื่ออนุมัติ และลงนามในขั้นตอนต่อในระบบสารบรรณอิเลคทรอนิกส์หนังสือเข้า เพื่อจะได้ไม่ต้องจัดทำหนังสือบันทึกเสนอใหม่

| File  | File Home Insert Page Layout Formulas Data Review View Add-Ins Nitro Pro 8 |                      |                    |                   |                                                                          |               |             |  |  |  |  |
|-------|----------------------------------------------------------------------------|----------------------|--------------------|-------------------|--------------------------------------------------------------------------|---------------|-------------|--|--|--|--|
| Ê     | 🔏 Cut                                                                      | TH SarabunPSK × 10 × | A , = =            | 📕 🗞 📲 Wrap Te     | t General Vormal Bad Good -                                              | Σ Αυ          | toSum * 🎢 🛛 |  |  |  |  |
| Paste | Gopy ▼ Gopy ▼ Format Painter                                               | B / U · 🖾 · 🖄        | • <u>A</u> • = = = | 🗐 🛊 🛊 🔜 Merge 8   | Center * 🕎 * % , 56 58 Conditional Format Neutral Calculation Check Cell | Delete Format | Sort & F    |  |  |  |  |
|       | Clipboard 🕞                                                                | Font                 | G                  | Alignment         | Number         Styles                                                    | Cells         | Editing     |  |  |  |  |
|       | D112 ·                                                                     | • (* <i>f</i> x      |                    |                   |                                                                          |               |             |  |  |  |  |
|       | A                                                                          | В                    | С                  | D                 | E                                                                        | F             | G           |  |  |  |  |
| 1     | ทะเบีย                                                                     | านหนังสือส่ง         |                    |                   |                                                                          |               |             |  |  |  |  |
| 2     | เลขที่                                                                     | ที่                  | ลงวันที่           | ถึง               | เรื่อง                                                                   | การปฏิบัติ    | หมายเหตุ    |  |  |  |  |
| 3     | ทะเบียนส่ง                                                                 | ศธ 0581.25/          |                    |                   |                                                                          |               |             |  |  |  |  |
| 4     | 1                                                                          | 52                   | 25 กพ. 57          | กค.               | ขออนุมัติเบิกค่าเช่าบ้าน                                                 |               |             |  |  |  |  |
| 5     | 2                                                                          | 53                   | 26 กพ. 57          | กก.               | ข้อมูลบุคลากร เพื่อจัดทำบัตรผ่านเข้า – ออก อาคารสำนักงานอธิการบดี        |               |             |  |  |  |  |
| 6     | 3                                                                          | 54                   | 27 กพ. 57          | กบ.               | เยซื่อผู้เข้าร่วมโปรแกรมการพัฒนาอาจารย์และบุคลากร ด้านภาษาอังกฤษ         |               |             |  |  |  |  |
| 7     | 4                                                                          | 55                   | 28 กพ. 57          | กค.               | ส่งใช้หนี้สัญญายืมเงิน                                                   |               |             |  |  |  |  |
| 8     | 5                                                                          | 56                   | 4 มีค. 57          | กค.               | ขออนุมัติเบิกค่าเช่าบ้าน                                                 |               |             |  |  |  |  |
| 9     | 6                                                                          | 57                   | 4 มีค. 57          | ปชส.              | ส่งข้อมูล Rmutp Year Plan ของหน่วยงาน                                    |               |             |  |  |  |  |
| 10    | 7                                                                          | 58                   | 4 มีค. 57          | กค.               | ขออนุมัติจัดจ้างถ่ายเอกสาร                                               |               |             |  |  |  |  |
| 11    | 8                                                                          | 59                   | 10 มีค. 57         | กค.               | ขออนุมัติจัดจ้างซ่อมครุภัณฑ์สำนักงาน                                     |               |             |  |  |  |  |
| 12    | 9                                                                          | 60                   | 10 มีค. 57         | 9 คณะ 13 หน่วยงาน | ขอเซิญประชุม                                                             |               |             |  |  |  |  |
| 13    | 10                                                                         | 61                   | 10 มีค. 57         | กก.               | ขอใช้ห้องประชุม                                                          |               |             |  |  |  |  |
| 14    | 11                                                                         | 62                   | 10 มีค. 57         | กก.               | ขอเชิญเป็นประธานการประชุม                                                |               |             |  |  |  |  |
| 15    | 12<br>ปีมี.ค.52 รับ(                                                       | 2) / 2 / 63          | 11 บีด 57          | กด                | แผบการเพิ่มประสิทธิภาพการดำเบินงาน ประกำปังบประบาณ พ.ศ. ๒๕๕๓             |               |             |  |  |  |  |
|       |                                                                            |                      |                    |                   |                                                                          |               |             |  |  |  |  |

6. เก็บไฟล์หนังสือที่ส่งไปแล้วไว้ในคอมพิวเตอร์โฟลเดอร์ชื่อ "หนังสือส่ง" ที่ถูกสร้างขึ้นใน OneDrive

ตัวอย่างทะเบียนหนังสือรับ

### หนังสือรับ-ส่งภายในศูนย์การจัดการความรู้

ผู้ปฏิบัติงาน พิมพ์หนังสือในบันทึกข้อความ ลงนามในหนังสือด้วยลายเซ็นดิจิตอล (ไฟล์ภาพลายเซ็นต์) บน
 โปรแกรม Microsoft Word และบันทึกหนังสือเป็นไฟล์ PDF

 นำหนังสือเข้าระบบสารบรรณอิเล็กทรอนิกส์และส่งหนังสือเสนอผู้อำนวยการผ่านหัวหน้างาน เพื่อพิจารณาสั่ง การและดำเนินการ

3. เมื่อสิ้นสุดกระบวนการรับ-ส่งหนังสือแล้วเจ้าหน้าที่สารบรรณจะลงเลขทะเบียนรับ เลขทะเบียนหนังสือ ลงวันที่ ผู้ส่งหนังสือ วันที่รับหนังสือ ชื่อเรื่อง และการปฏิบัติ ในทะเบียนหนังสือรับ – ส่ง ในโปรแกรม Microsoft Excel

 เก็บไฟล์หนังสือและทะเบียนหนังสือรับ – ส่ง ที่ดำเนินการแล้วไว้ในคอมพิวเตอร์โฟลเดอร์ชื่อ "หนังสือรับ-ส่ง ภายใน" ที่ถูกสร้างขึ้นใน OneDrive

| X 🖌              | ر الم التي التي التي التي التي التي التي التي                              |                          |            |              |           |                                                                                                    |                          |  |  |
|------------------|----------------------------------------------------------------------------|--------------------------|------------|--------------|-----------|----------------------------------------------------------------------------------------------------|--------------------------|--|--|
| File             | File Home Insert Page Layout Formulas Data Review View Add-Ins Nitro Pro 8 |                          |            |              |           |                                                                                                    |                          |  |  |
|                  | 🔏 Cut<br>🗈 Copy =                                                          | TH SarabunPSK • 16 • A A | = = = >    | Wrap Text    | Genera    | Normal 2 Normal Bad                                                                                                    | Σ AutoSum *<br>Fill *    |  |  |
| Taste            | Format Painter                                                             | B I U Y MY AY            |            | Merge & Cent | ter • 👷 • | The second second secon | v 2 Clear → Filter → Sel |  |  |
| _                | 17 <del>•</del>                                                            | ( fr                     | Alighii    | ient         | - a - 1   | umber 1% Styles Cer                                                                                                    | Editing                  |  |  |
|                  | А                                                                          | В                        | С          | D            | Е         | F                                                                                                    | G H                      |  |  |
| 1                | หนังสือรับ - ส่ง ภายใน                                                     |                          |            |              |           |                                                                                                    |                          |  |  |
| 2                | เลข                                                                        | ที่                      | ลงวันที่   | จาก          | ถึง       | เรื่อง                                                                                                    | หมายเหตุ                 |  |  |
| 3                | ทะเบียน                                                                    |                          |            |              |           |                                                                                                    | <mark>การปฏิบัติ</mark>  |  |  |
| 4                | 001 - 57                                                                   | ศธ 0581.25/001-57        | 24 มิย. 57 | งวส.         | ผอ.       | ขอความอนุเคราะห์จัดหาเครื่องคอมพิวเตอร์ MAC                                                                                                    | ส่งเรื่องไป สวท.         |  |  |
| 5                | 002 - 57                                                                   | ศธ 0581.25/002-57        | 27 มิย. 57 | งบท.         | ผอ.       | รายงานการประชุมบุคลากรในสังกัดศูนย์ฯ ครั้งที่ 1/57                                                                                                    | เวียนแจ้งในศูนย์า        |  |  |
| 6                | 003 - 57                                                                   | ศธ 0581.25/003-57        | 18 กค. 57  | งวส.         | ผอ.       | ขออนุมัติค่าใช้จ่ายในการศึกษาต่อในระดับบัณฑิตศึกษาตลอดหลักสูตร                                                                                                    | ส่งเรื่องไป กค.          |  |  |
| 7                | 004 - 57                                                                   | ศธ 0581.25/004-57        | 21 กค. 57  | งวส.         | ผอ.       | ขอเบิกค่าใช้จ่ายระดับบัณฑิตศึกษา ภาคเรียนที่ 2/56 และ 3/56                                                                                                    | ส่งเรื่องไป กค.          |  |  |
| 8                | 005 - 57                                                                   | ศธ 0581.25/005-57        | 22 กค. 57  | งบท.         | ผอ.       | ขออนุมัติจัดจ้างซ่อมครุภัณฑ์สำนักงาน                                                                                                    | ส่งเรื่องไป กค.          |  |  |
| 9                | 006 - 57                                                                   | ศธ 0581.25/006-57        | 31 กค. 57  | งบท.         | ผอ.       | ขออนุมัติเบิกเงินค่าจัดจ้างซ่อมครุภัณฑ์สำนักงาน                                                                                                    | ส่งเรื่องไป กค.          |  |  |
| 10               | 007 - 57                                                                   | ศธ 0581.25/007-57        | 5 สค 57    | งบท.         | ผอ.       | ขออนุมัติเบิกเงินค่าเบิกค่าเซ่าบ้าน                                                                                                    | ส่งเรื่องไป กค.          |  |  |
| 11               | 008 - 57                                                                   | ศธ 0581.25/008-57        | 5 สค 57    | งบท.         | ผอ.       | รายงานการประชุมคณะกรรมการดำเนินงานจัดทำยุทธศาสตร์ฯ                                                                                                    | เวียนแจ้งในศูนย์า        |  |  |
| 12               | 009 - 57                                                                   | ศธ 0581.25/009-57        | 6 สค 57    | งบท.         | ผอ.       | ขออนุมัติโอนหมวดรายจ่าย งบประมาณประจำปี ๒๕๕๗                                                                                                    | ส่งเรื่องไป กค.          |  |  |
| 13               | 010 - 57                                                                   | ศธ 0581.25/010-57        | 6 สค 57    | งบท.         | ผอ.       | ส่งรายงานการบันทึกการเล่าเรื่อง                                                                                                    | ขึ้น web คลังความรู้     |  |  |
| <u>14</u><br>⊮ ↔ | 011 - 57<br>ม ปี 2553 🖓                                                    | ศก 0581 25/011-57        | 7 สค 57    | งาเท         | ผค        | ขออนมัติเบิกเงินค่าน้ำดื่มเดือน สุค และ กย 57                                                                                                    | ส่งเรื่องไป กค           |  |  |

#### ตัวอย่างทะเบียนหนังสือรับ-ส่งภายในศูนย์การจัดการความรู้

#### <u>ความปลอดภัยในการเก็บรักษาข้อมูล</u>

 OneDrive คือ บริการเก็บข้อมูลออนไลน์จาก Microsoft ความสามารถของ OneDrive คือเก็บ สำรองข้อมูลทั้งภาพ วิดีโอและไฟล์เอกสารต่าง ๆ ทั้งยังสามารถเข้าใช้งานได้ผ่านอุปกรณ์สื่อสารหลายชนิด การทำงาน คือเมื่อเราใส่ข้อมูลลงในโฟลเดอร์ OneDrive บนคอมพิวเตอร์ โปรแกรมจะอัพโหลดข้อมูลนั้นขึ้นสำรองบนระบบ ออนไลน์โดยอัตโนมัติ ทำให้มีความปลอดภัยจากการสูญหายของข้อมูล เพราะแม้คอมพิวเตอร์จะชำรุดไม่สามารถใช้งาน ได้ ยังสามารถเข้าถึงข้อมูลนั้นๆ ได้โดยการเข้าระบบออนไลน์จากคอมพิวเตอร์เครื่องอื่น หรืออุปกรณ์สื่อสารอื่นๆ ซึ่ง ในขณะนี้มีพื้นที่ใช้งานฟรี 7 กิกะไบต์ ซึ่งมากพอสำหรับสำรองข้อมูลหนังสือรับ-ส่งที่เป็นไฟล์ PDF

 ทั้งนี้เพื่อความปลอดภัยของข้อมูลจึงต้อง Backup ข้อมูลสำคัญในคอมพิวเตอร์อย่างสม่ำเสมออีกทาง หนึ่งด้วย โดยไปที่ Control Panel > แล้วไปที่เมนู Backup & Restore

### ผลสัมฤทธิ์

 มีโปรแกรมที่ใช้งานง่าย ไม่มีความซ้ำซ้อนในการรับและเวียนหนังสือของงานสารบรรณเพราะใช้ระบบสาร บรรณอิเล็กทรอนิกส์เพียงอย่างเดียว

 ลดการใช้ทรัพยากร (กระดาษ) ลงอย่างมาก เพราะหนังสือบางเรื่องมีจำนวนหน้ามาก ซึ่งถ้าเป็นแบบเก่าจะต้อง พิมพ์ออกมาเป็นกระดาษทุกแผ่น

3. เอกสารต่างๆ ไม่สูญหาย เนื่องจากมีระบบความปลอดในการเก็บรักษาข้อมูล

- 4. เอกสารเป็นระบบสามารถค้นหาได้ง่าย
- 5. ลดขั้นตอนในการส่งเอกสาร การจัดเก็บเอกสาร และไม่ต้องเสียพื้นที่ในการเก็บแฟ้มเอกสาร

 ผู้ปฏิบัติงานมีความสะดวกในการเข้าไปอ่านหนังสือที่ตนเองเกี่ยวข้อง ซึ่งสามารถเข้าไปอ่านได้ทุกเวลา สามารถ สืบค้นเรื่องเก่าๆ ที่ถูกส่งมาได้ หากเป็นแบบเก่าพบว่าในบางครั้งผู้ปฏิบัติงานค้นหาเอกสารมอบหมายงานของตนเองไม่ พบ

7. มีความสะดวกด้วยระบบออนไลน์สามารถบันทึกสั่งการ/รับทราบ หนังสือรับ – ส่ง ได้ทุกที่ทุกเวลา ถึงแม้ว่า ผู้บริหาร/บุคลากรไปราชการก็สามารถดำเนินการได้ทันที ไม่ต้องรอกลับมาหรือให้ผู้รักษาราชการแทนดำเนินการ

8. ศูนย์การจัดการความรู้ได้ถ่ายทอดแนวปฏิบัติที่ดีให้กับงานสารบรรณของสำนักส่งเสริมวิชาการและงาน ทะเบียน เพื่อนำไปดำเนินการพัฒนาระบบสารบรรณอิเล็กทรอนิกส์ของสำนักๆ

## ปัจจัยความสำเร็จ

- 1. ผู้บริหารให้การสนับสนุนในการดำเนินงาน
- ความร่วมมือร่วมใจของบุคลากรทุกระดับภายในศูนย์การจัดการความรู้ในการพัฒนางานเปลี่ยนแปลงสู่ ระบบงานที่ดีและมีประสิทธิภาพ